文件编号: 版 本 号: V1.0

# 全国煤炭储备管理信息系统 管理部门及储备设施用户手册

全国煤炭交易中心有限公司

2022年10月

-1-

| 第1 | 章   | 系统权限      | . 3 |
|----|-----|-----------|-----|
| 第2 | 章   | 系统通用功能    | . 3 |
|    | 2.1 | 登录        | . 3 |
|    | 2.2 | 退出        | . 4 |
|    | 2.3 | 重置密码      | . 4 |
| 第3 | 章   | 储备设施基本信息  | . 5 |
| 第4 | 章   | 政府可调度目标任务 | . 6 |
| 第5 | 章   | 数据月报      | . 6 |
| 第6 | 章   | 可调度月报查询   | . 9 |
| 第7 | 章   | 政府可调度汇总1  | 10  |
| 第8 | 章   | 政府可调度明细   | 10  |
|    |     |           |     |

### 第1章 系统权限

根据不同的用户,系统的使用权限不同。√表示有权限,×表示无权限。

|       | 角色    | 国家发改委        | 省管理单位        | 储备设施         |
|-------|-------|--------------|--------------|--------------|
| 功能    |       |              |              | 单位           |
| 储备信息  | 查询    | $\checkmark$ | $\checkmark$ | $\checkmark$ |
|       | 修改、保存 | ×            | ×            | $\checkmark$ |
| 政府可调度 | 查询    | $\checkmark$ | $\checkmark$ | ×            |
| 目标任务  | 修改    | ×            | ×            | $\times$     |
|       | 保存    | ×            | ×            |              |
| 数据月报  | 查询    | $\checkmark$ | $\checkmark$ | $\checkmark$ |
|       | 新增    | ×            | ×            | $\checkmark$ |
|       | 删除    | ×            | ×            | $\checkmark$ |
|       | 保存    | ×            | ×            | $\checkmark$ |
|       | 上报    | ×            | ×            | $\checkmark$ |
|       | 审核通过  | ×            | $\checkmark$ | ×            |
|       | 审核不通过 | ×            | $\checkmark$ | ×            |
|       | 生成月报  | ×            | $\checkmark$ | ×            |
| 可调度月报 | 查询    | ×            | $\checkmark$ | ×            |
| 查询    | 下载    | ×            | $\checkmark$ | ×            |
| 政府可调度 | 查询    | $\checkmark$ | ×            | ×            |
| 汇总    | 下载    | $\checkmark$ | ×            | ×            |
| 政府可调度 | 查询    | $\checkmark$ | ×            | ×            |
| 明细    | 下载    | $\checkmark$ | ×            | ×            |

### 第2章 系统通用功能

2.1 登录

登录地址:https://www.ncexc-rm.com

操作步骤:

第一步:在 PC 端用浏览器录入登录地址,打开登录页面。

第二步:输入账号及密码,点击【登陆】按钮进入《全国煤炭储备管理信息 系统》页面。

注:1)请注意密码包含数字、大小写字母以及英文状态下符号且8位数以上。

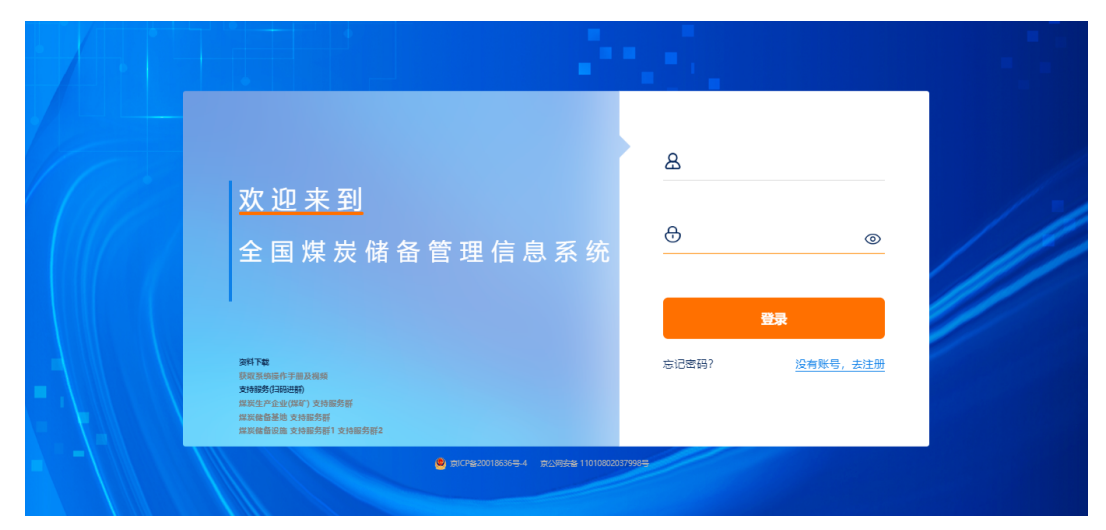

图 1 登陆页

2.2 退出

点击 按钮,则退出系统。

#### 2.3 重置密码

第一步:在登陆页面,点击"忘记密码",弹出重置密码页面。

|                                 | 重置密码        |
|---------------------------------|-------------|
|                                 | 请输入已注册的手机号: |
| <ul> <li>请输入您的密码</li> </ul>     | 手机号码        |
|                                 | 验证码 BAC F   |
| 登录                              |             |
| 忘记密码? 没有账号 , 去注册                | 下一步         |
|                                 | 返回          |
| 激活 Windows<br>转到"设置"以激活 Windows |             |

### 图 2 忘记密码

第二步: 输入登陆手机号, 输入验证码, 点击下一步, 弹出短信验证信息。

| 验        | 证短信      |
|----------|----------|
| 请输入短信验证码 |          |
| 短信验证码    | 请等待(29)  |
|          | 验证       |
|          | 返回       |
|          |          |
|          | 图 3 验证页面 |

第三步: 输入验证码, 点击【验证】, 弹出设置密码页面。

| 设置密码                  |
|-----------------------|
| 长度至少8位,必须包含字母、数字、特殊符号 |
| 输入密码                  |
| 再次输入                  |
| 确定                    |
| <u>بر الم</u>         |
| ACCH.                 |

图 4 设置密码

第四步:输入,新的密码,并再次输入密码确认,点击确定,完成密码的重置。
注:系统采用强密码规则长度至少8位数,必须包含大小写字母、数字(不连续数字)、特殊符号(英文状态下)。

### 第3章 储备设施基本信息

此模块数据查看储备设施的基本信息。

| 全国煤炭储备 | <b>蚤管理信息系</b>          | 統                         | × 470 | φ |
|--------|------------------------|---------------------------|-------|---|
|        | 度储备设施基本信息              |                           |       | ≡ |
|        | 数<br>服<br>援<br>送 可调度月报 | <b>近</b><br>政府可调度储备设施基本信息 |       |   |

图 5 储备设施基本信息

查询数据:

| 全国               | 煤七    | 长储    | 备管理        | 信息      | 系统             |        |                      | ⊻ (****     | -          | ሳ              |
|------------------|-------|-------|------------|---------|----------------|--------|----------------------|-------------|------------|----------------|
| <b>##</b> 导航 🔤 ī | 可调度月报 | 🏦 政府可 | 调度储备设施基本信息 |         |                |        |                      |             | 会数据报送>政府可调 | 1度储备设施基本信息 ☰   |
| Q 查询  - 🕒        | 保存    |       |            |         |                |        |                      |             | 每页 30      | ▼ 条 🕹 共1条      |
|                  |       | 省份    | 储备设施名称     | 是否为政府储备 | 所在地<br>(市、县、区) | 运      | 营主体<br>单位 <b>夕</b> 称 | - 管理方式      | 投入运营时间     | 静态储备能力<br>(万吨) |
| Q查询条件            |       | -     |            |         |                | -      |                      |             |            |                |
| 1 (              | 🗆 河北  |       |            | 是√      |                |        |                      | 自建(含新建、改扩建) | 2022-09    | 110.0000       |
|                  |       |       |            |         | 22             | 没有更多数据 |                      |             |            |                |
|                  |       |       |            |         |                |        |                      |             |            |                |
|                  |       |       |            | 图 6 个   | 诸备设施           | 基础信息   | 查询                   |             |            |                |
| 操作步              | 骤:    | 在查    | 询框中辅       | 入需要     | 查询的内           | 7容,点   | 山口の                  | -<br>按钮,    | 查询数:       | 据              |

修改数据:

| <b>Î</b>      | <b>E</b> ا | 財   | 储     | <b>罗</b> 急语      | 信息落     | 系统      |      |      | ≤ 4         | -               | ტ            |
|---------------|------------|-----|-------|------------------|---------|---------|------|------|-------------|-----------------|--------------|
| <b>###</b> 导航 | 📼 可调       | 意月报 | 🏛 政府可 | 丁调度储备设施基本信息      |         |         |      |      | 4           | ▶ 数据报送 > 政府可订   | 周度储备设施基本信息 🔳 |
| Q 查询  •       | 🖹 保存       |     |       |                  |         |         |      |      |             | 每页 30           | ☞ & 🛓 共1条    |
|               |            |     | 10    | 874530 the 7 Ph  | 日本市政内部委 | 所在地     | 运費   | 主体   | ***         | 经入运费时间          | 静态储备能力       |
|               |            | -   | 100   | NO IN CLUSTER IT |         | (市、县、区) | 单位性质 | 单位名称 | E TELE      | 2007/02/14/01/0 | (万吨)         |
| Q 查询条件        | ŧ          |     | Ŧ     |                  | -       |         | -    |      | -           | Ê               |              |
| 1             |            | 河北  |       |                  | 是√      | 测试      |      |      | 自建(含新建、改扩建) | 2022-09         | 110.0000     |

图 7 储设施信息保存

操作步骤:在数据栏中输入需要修改的内容,点击 告保存 按钮,完成数据的修改 注:根据用户权限不同,查看的数据也不相同。

### 第4章 政府可调度目标任务

此模块数据查看各省的政府可调度储备能力目标任务、政府储备能力目标任务。

| 全国煤炭储                | <b>诸管理信息系统</b>                                                                          | ა ა ს |
|----------------------|-----------------------------------------------------------------------------------------|-------|
| 111 导航 📾 可调度月报 🚦 可调度 | 第月报告询 重 政府可调度結婚设施基本信息 🖨 政府可调度目标任务                                                       | ≡     |
|                      | 数         通道         通道           度         可调度月报         可调度月报查询         政府可调度储备设施基本信息 |       |

图 8 政府可调度目标任务

查询数据:

| 全国                | 煤炭    | 储备     | <b>S</b> e | 管理信息系           | 統        |                    |          | <u>م</u> ا        |
|-------------------|-------|--------|------------|-----------------|----------|--------------------|----------|-------------------|
| <b>111</b> 导航 🔤 可 | 「调度月报 | 目 可调度月 | 报查询        | 🏛 政府可调度储备设施基本信息 | 🔒 政府可调度目 | 标任务                |          | 会数据报送>政府可调度目标任务 〓 |
| Q 查询  -           |       |        |            |                 |          |                    |          | 每页 30 👻 🛔 🛓 共1条   |
|                   | ,     |        |            | 省份              |          | 政府可调度储备能力目标任务 (万吨) |          | 政府煤炭储备能力目标任务(万吨)  |
| Q 查询条件            |       |        |            |                 | -        |                    |          |                   |
| 1                 |       |        |            |                 |          | 1000.0000          | 300.0000 |                   |
|                   |       |        |            |                 |          | 没有更多数据             |          |                   |
|                   |       |        |            |                 |          |                    |          |                   |
|                   |       |        |            |                 |          |                    |          |                   |
|                   |       |        |            |                 | 图 9      | 目标查询               |          |                   |

操作步骤:在查询框中输入需要查询的内容,点击 Q 查询 ▼ 按钮,查询数据 修改数据

注: 根据用户权限不同, 查看的数据也不相同。

### 第5章 数据月报

此模块用于设施上报月度数据,省管理单位审核上报的数据并且生成本省统计月份 的月报

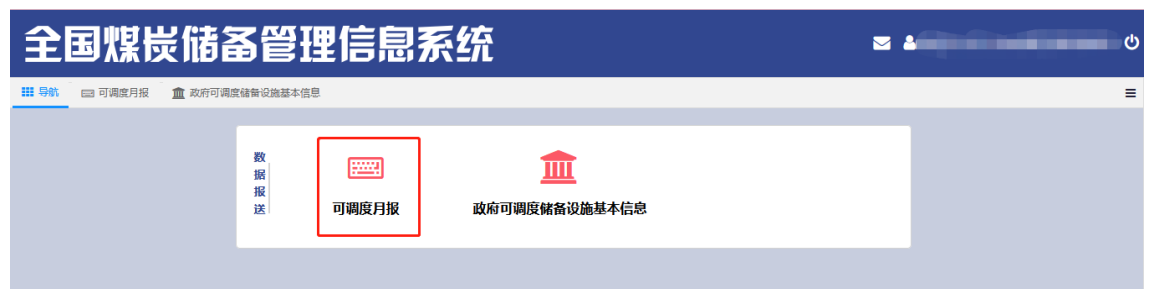

图 10 数据月报

设施单位上报数据:

操作步骤:

第一步:新增数据。先点击【新增】勾选选择储备设施后点击【确认】则新增一条数据。

| 全国          | <b>国煤</b> | 炭值     | <b>F</b> a    | <b>8</b> 管理 | 信息系    | 統          |                |             |    | <b>×</b>       |               | -     |
|-------------|-----------|--------|---------------|-------------|--------|------------|----------------|-------------|----|----------------|---------------|-------|
| 111 导航 🗧    | 🔤 可调度月报   | 盒 政    | 存可调度<br>1944日 | 國語音设施基本信息   |        |            |                |             |    |                | <b>脅</b> 数据报送 | > 可调感 |
| Q, 查询  -    | +新增 ×     | ) 送除新唱 |               | 省份          | 儲备设施名称 | 是否为政府储备    | 所在地<br>(市、县、区) | 运营          | 主体 | 音理方式           | □ × 投入运营时间    | € 📩   |
| Q 查询条件<br>1 | 2023      | = 1    |               | ▼           |        | <b>夏</b> √ | 没有更多数据         | <b>•</b>    |    | 〕<br>自建(含新建、改扩 | 2010-09-01    | ]     |
|             |           | 已选择:   |               |             |        | ☞ 清空       | ✔ 确定           | <b>×</b> 取消 |    |                |               |       |

图 11 新增数据

第二步:再录入【统计月份】、【实际存煤】、以及【上报人】、【上报人联系方 式(手机号)】。然后点击【保存】则【保存】数据,状态为:"未上报"可修改数据。

| 全国煤炭储备                   | 管理      | 信息系统 |         |                  |         |         |            |         | ⊠ (   |         | 5          |
|--------------------------|---------|------|---------|------------------|---------|---------|------------|---------|-------|---------|------------|
| III 导航 🔤 可调度月报 🏦 政府可调度储备 | 新设施基本信息 |      |         |                  |         |         |            |         |       | 鲁数据报送   | > 可调度月报 🔳  |
| Q 宣胸 - +新増 X 删除 / / 上級   | 🖺 保存    |      |         |                  |         |         | •          |         |       | 每页 30 🔻 | 条 츠 共1条    |
| 567510                   |         | 运营主体 |         | 1/3 X 1000000100 | 静态储备能力  | 实际存煤    | H-12 D M   | H2H2±   | HER A | 联系方式    | 教练主题计问用    |
| mitte                    | 单位性质    | 单位名称 | 8/2/15/ | 100/02/2010      | (万吨)    | (万吨)    |            | 1384464 |       | (手机号)   | HISCHUMBER |
| -                        | -       |      | -       | <u></u>          |         |         | <b>*</b>   |         |       |         |            |
|                          |         |      | 自建(含新建  | 2010-09          | 30.0000 | 30.0000 | 2022-10-28 | 已审核     |       |         |            |
| 没有更多数据                   |         |      |         |                  |         |         |            |         |       |         | J          |

图 12 保存数据

最后点击【上报】,将上述上报上去,状态为:"已上报"不可修改数据。

| <b>£</b> ا | 围煤       | 炭       | 诸备      | 管理信息系       | 系统      |                                                                                                    |      | ≤ 4  |        | -          | ሳ       |
|------------|----------|---------|---------|-------------|---------|----------------------------------------------------------------------------------------------------|------|------|--------|------------|---------|
| ₩ 导航       | — 可调度    | 月报 🏦    | 政府可调度储备 | 设施基本信息      |         |                                                                                                    |      |      |        | 脅 数据报送>    | 可调度月报 🔳 |
| Q 查询  -    | + 新増     | ★删除     | ✔ 上报    | <b>四</b> 保存 |         |                                                                                                    |      |      | 4      | 99页 30 👻 🧍 | き 共1条   |
|            |          | ALC: 10 |         | and some of |         | ~~ <b>+</b> 10                                                                                                    |      | 运营主体 |        | 10.1.7     | 静态储蓄能   |
|            |          | SHOTHAN | 1907    | 储固议爬当称      | 建百万以府储留 | 府住北                                                                                                    | 单位性质 | 单位名称 | 管理方式   | 投入运营时间     | (万吨)    |
| Q 查询条      | <b>‡</b> | Ê       | -       |             | -       |                                                                                                    | -    |      | -      | ) í        |         |
| 1          |          | 2022-09 | 内蒙古     |             | 是√      | and the second second se                                                                                                    |      |      | 白建(含新建 | 2010-09    | 30.0000 |
| 2          | Ø        | 2022-08 | 内蒙古     |             | 是√      | and the second second s |      |      | 白建(含新建 | 2010-09    | 30.0000 |
|            |          |         |         |             |         | 没有更多数据                                                                                                    |      |      |        |            |         |
|            |          |         |         |             | 2<br>2  | ×<br>) 确定上级数据码_上级后数据算出传改?<br>                                                                                                    |      |      |        |            |         |

图 13 上报数据

# 等待省主管单位进行审核。若是审核未通过则需要再次修改数据重新上报。 注:1)储备设施基本信息在此模块不可以修改,请在储备设施基本信息中进行修改。

省主管单位审核数据以及生成月报:

操作步骤:

第一步: 审核数据。先选择一条或者多条数据,点击【审核通过】则状态为"已审 核",点击【审核未通过】录入审核意见,则状态为: "未上报"。数据返回至储备设 施,待其重新上报数据再审核。

| 全    | 国煤岗                      | 长储备管理信息                | 系统         |              |         |         |         |        |            |       |       | 2           | 内蒙古 😃    |
|------|--------------------------|------------------------|------------|--------------|---------|---------|---------|--------|------------|-------|-------|-------------|----------|
| 田号航  | □□ 可调度月报                 | 📄 可调度月报查询 👘 政府可调度储备设施基 | 本信息 🗌 🚗 政府 | 河调度目标任务      |         |         |         |        |            |       |       | 會 数据报告      | 診可爛度月报 ☰ |
| Q 董词 |                          | x 审核末通过 🖉 生成月报         |            |              |         |         |         |        |            |       |       | 毎页 30 ▼     | 옷 초 共1옷  |
|      | 展示为政策指定                  | 1577-th                |            | 运营主体         | www.a.t | 投入法制知道  | 静态储备能力  | 实际存模   | FIREN      | F服状态  | 1-18人 | 联展方式        | 常校学習过度因  |
|      | and the second statement | 1112-0                 | 单位性质       | 单位名称         |         |         | の時      | (万吨)   |            |       |       | (手机号)       |          |
|      | v                        | ][                     | · ·        |              | ][ •    | ) 🗎     | ][      |        | ] 🗎        | ELR + |       | ][          |          |
| 9X   | 是√                       | 影尔多斯位达拉特旗              |            | 鄂尔多斯联创煤炭有限公司 | 自建(含新建  | 2010-09 | 30.0000 | 0.0000 | 2022-10-31 | ELHR  | 测式数据  | 13312341234 |          |
|      |                          | 没有更多数据                 |            |              |         |         |         |        |            |       |       |             |          |
|      |                          |                        |            |              |         |         |         |        |            |       |       |             |          |
|      |                          |                        |            |              |         |         |         |        |            |       |       |             |          |
|      |                          |                        |            | 提示           |         | ×       |         |        |            |       |       |             |          |
|      |                          |                        |            | ? 确定         | 审核数据吗?  |         |         |        |            |       |       |             |          |
|      |                          |                        |            |              | 病定 系    | 38      |         |        |            |       |       |             |          |
|      |                          |                        |            |              |         |         |         |        |            |       |       |             |          |
|      |                          |                        |            |              |         |         |         |        |            |       |       |             |          |
|      |                          |                        |            |              |         |         |         |        |            |       |       |             |          |
|      |                          |                        |            |              |         |         |         |        |            |       |       |             |          |
|      |                          |                        |            | 日 14 日       | アレン     | 14-10   |         |        |            |       |       |             |          |

#### 图 14 审核数据

第二步:生成月报。先点击<sup>《生成月报</sup>按钮,则按照已审核的数据生成上报的月报。 再须录入报送单位、联系人、联系人方式(手机号)信息,最后点击【确认】则生成月报,状态为:"已生成月报"。

| ■ 生成月 | 服                  | _                         | _                                                                                                    |                                          |           |            |                  | ¢ x      |
|-------|--------------------|---------------------------|----------------------------------------------------------------------------------------------------|------------------------------------------|-----------|------------|------------------|----------|
| 提示请于每 | 月月初5个工作日内上报数据,若重复上 | 报以最新上报的数据为准. 🔽 🤉          | 8从<br>● 取消                                                                                                    |                                          |           |            |                  |          |
|       |                    |                           |                                                                                                    |                                          |           |            |                  | _        |
| *#    | 磁差单位 内蒙古           | *項报月份 2022-0              | 9 *填报日期 2                                                                                                    | 022-10-31                                | *联系人 测试数据 | *联系)(手机)   | 13312344321      |          |
|       |                    |                           |                                                                                                    |                                          |           |            |                  |          |
|       |                    |                           |                                                                                                    |                                          |           |            |                  |          |
|       |                    |                           |                                                                                                    |                                          |           |            |                  |          |
|       |                    |                           |                                                                                                    |                                          |           |            |                  |          |
|       | 100/14/14 14/14    |                           |                                                                                                    |                                          | -         |            |                  | 80 T-1   |
|       | 报送单位: 内蒙古          |                           |                                                                                                    | 項报日期: 2022年10年31                         | л<br>I I  |            |                  | 単位: 万吨   |
| 序号    | 储备设施名称             | 是否为政府储备<br>(是/否)          | 所在地                                                                                                    | 运营主体                                     | 管理方式      | 投入运营时间     | 静态储备能力           | 实际存煤     |
| 1     | -                  | 是                         |                                                                                                    |                                          | 自建(含新建、   | 2022-08-01 | 10.0000          | 5.0000   |
| 2     |                    | 문                         |                                                                                                    |                                          | 自建(含新建、   | 2022-01-01 | 80.0000          | 80.0000  |
| 3     |                    | 분                         | - 10 C                                                                                                    | - 10 C - 10 C - 10 C                     | 自建(含新建、   | 2014-01-01 | 60.0000          | 70.0000  |
| 4     |                    | 분                         | <ul> <li>A second second sec<br/>second second second second second second second second second second second second second second second second second second second second second second second second second second second second second second second second second sec</li></ul> | - 10 C C C C C C C C C C C C C C C C C C | 目建(含新建、   | 2022-12-01 | 60.0000          | 0.0000   |
| 5     |                    | - 正                       | and the second second se                                                                                                    | -                                        | 日建(否新建、   | 2010-09-01 | 30.0000          | 30.0000  |
| 0     |                    |                           |                                                                                                    |                                          |           | 2021-07-01 | 00.0000          | 30.0000  |
|       | 总计                 | 1. 截止2022年9月原<br>存煤215万吨; | 5, 政府可调度煤炭储备能力                                                                                                    | 已建成240万吨,:                               | 买际存值215   | _万吨;其中,政府, | <b>渠炭储备能力已建成</b> | 240万吨,买际 |
|       |                    | 2. 管理方式指自建                | (包含新建、改扩建) 、租制                                                                                                    | <b>赁、购买服务等方式。</b>                        |           |            |                  |          |
|       | 联系人:测试数据           |                           | 联系方式: 13312344321                                                                                                    |                                          |           |            |                  |          |
|       |                    |                           |                                                                                                    |                                          |           |            |                  |          |
|       |                    |                           |                                                                                                    |                                          |           |            |                  |          |
|       |                    |                           |                                                                                                    |                                          |           |            |                  |          |
|       |                    |                           | 提示                                                                                                    | *                                        |           |            |                  |          |
|       |                    |                           |                                                                                                    |                                          |           |            |                  |          |

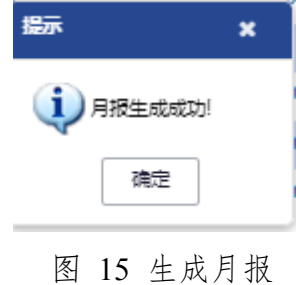

## 第6章 可调度月报查询

| 全国煤炭储备管                    | 理信息系统                  |      |                       | 🔽 🎍内蒙古 Ů |
|----------------------------|------------------------|------|-----------------------|----------|
| 111 号航 🖂 可调度月报 🗍 可调度月报查询 🏦 | 此时可调度储备设施基本信息 — 政府可调度  | 目标任务 |                       | =        |
|                            | 数<br>履<br>版<br>送 可调度月报 |      | <b>会</b><br>政府可调度目标任务 |          |

### 图 16 可调度月报查询

查询月报:

操作步骤:

录入查询日期,点击【查询】则根据各省已审核上报的月报,可查相关月报的数据。

| 全         | 国煤炭储备           | 5管理信息              | 系统                |          |        |           |          | 🖂 🛓内蒙古 Ů         |
|-----------|-----------------|--------------------|-------------------|----------|--------|-----------|----------|------------------|
| 田母院       | 回 可编度月报         | 空泡 盒 政府可编度储备设施基    | 体信息 🔒 政府可還度目标(159 |          |        |           |          | 鲁 数据报送>可调度月报查询 🗮 |
| ◀質页   ◀ 」 | 上─页  1 /1  ▶下─页 | 末页   👩 打印客户端   🖨   | 打印・  📑 輸出・  🚾 邮件  |          |        |           |          |                  |
|           | 统计月份: 2022-09   | <u>S</u>           |                   |          |        |           |          |                  |
|           | 报送单位:           |                    |                   | 填报曰期:    |        |           |          | 单位: 万吨           |
| 序号        | 储备设施名称          | 是否为政府储备<br>(是/否)   | 所在地               | 运营主体     | 管理方式   | 投入运营时间    | 静态储备能力   | 实际存煤             |
| 1         |                 |                    |                   |          |        |           |          |                  |
|           | 总计              | 1.截止2022年9月底<br>吨; | 5. 政府可调度煤炭储备能力已   | 建成万吨,实际存 | 〔值万吨,其 | 中,政府煤炭储备前 | 8力已建成万吨, | 实际存煤万            |
|           |                 | 2. 管理方式指自建         | (包含新建、改扩建)、租赁、    | 购买服务等方式。 |        |           |          |                  |
|           | 联系人:            |                    | 联系方式:             |          |        |           |          |                  |

图 17 月报查询

### 第7章 政府可调度汇总

查询月报:

操作步骤:

第一步:录入统计月份、省份,点击【查询】则根据各省已审核上报的月报。

| 政府   | 可调度汇总 |         |                   |               |              |         |                |            |       |        | - 🛛 ×    |
|------|-------|---------|-------------------|---------------|--------------|---------|----------------|------------|-------|--------|----------|
| ◀ 苗页 | ◀上一页  | 1 /1    | ▶ 下一页   ▶  末页   🖺 | 原样导出          |              |         |                |            |       |        |          |
|      | 统计月份: | 2022-09 | 🗎 省份              |               | 章询           |         |                |            |       |        |          |
|      |       |         |                   | 地方词           | <b>改府煤炭储</b> | 备情况表(2  | 2022年9月        | )          |       |        | ^        |
|      |       |         |                   |               |              |         |                |            |       | 单位:万吨  |          |
|      | 序号    | 省份      | 政府可调度储<br>备能力目标任  | 政府可调度<br>储备能力 | 完成百分比        | 实际存煤    | 政府储备能<br>力目标任务 | 政府储备能<br>力 | 完成百分比 | 实际存煤   | <b>,</b> |
|      |       | 全国      |                   | 1.00          | 7%           | 14.0000 |                |            | 9%    |        | ^        |
|      | 1     | 北京      |                   |               | 0%           | 0.0000  | 0              |            | 0%    |        |          |
|      | 2     | 天津      |                   |               | 444%         | 0.0000  |                |            | 889%  |        |          |
|      | 3     | 河北      | 0                 |               | 1%           | 14.0000 |                |            | 4%    |        |          |
|      | 4     | 山西      |                   |               | 0%           | 0.0000  |                |            | 0%    |        |          |
|      | 5     | 内蒙古     |                   |               | 0%           | 0.0000  |                |            | 0%    |        |          |
|      | 6     | 辽宁      |                   | · · · ·       | 0%           | 0.0000  |                | د ا        | 0%    |        |          |
|      | 7     | 吉林      |                   |               | 0%           | 0.0000  |                |            | 0%    | 1.000  |          |
|      | 8     | 黑龙江     | -                 |               | 0%           | 0.0000  |                |            | 0%    |        |          |
| <    | _     | 1 %=    | 150 0000          | 0 0000        | 00/          | 0 0000  | 75 0000        | 0.0000     | 00/   | 0 0000 | ~        |

图 18 政府可调度汇总

第二步:点击全国或者各省可钻取到具体的明细数据。

#### 地方政府煤炭储备设施情况统计表(2022年9月)

|   |    |     |      |            |     |      |      |            |       | 单位:万吨 |
|---|----|-----|------|------------|-----|------|------|------------|-------|-------|
|   | 序号 | 省份  | 设施名称 | 是否政府储<br>冬 | 所在县 | 运营主体 | 管理方式 | 投入运营时      | 静态储备能 | 实际存煤  |
| ł |    |     |      | Ħ          |     |      |      | 민          | /]    |       |
|   | 1  | 北辛丰 |      | 是          | 郊区  | 中央企业 | 购买服务 | 2022-10-21 |       |       |
|   | 2  | 北京巾 |      | 否          | 郊区  | 中央企业 | 购买服务 | 2022-10-21 |       |       |

注: 此数据为测试数据。

### 第8章 政府可调度明细

| 政府可调度明细         |         |             |           |    |    | - 🛛 × |
|-----------------|---------|-------------|-----------|----|----|-------|
| ◀首页   ◀ 上一页   [ | 1 /1    | ▶ 下一页   ▶   | 末页   詰 原構 | 导出 |    |       |
| 统计月份:           | 2022-09 | <b>(11)</b> | 省份        |    | 章词 |       |

地方政府煤炭储备设施情况统计表(2022年9月)

|    |     |      |            |              |      |      |            |            | 单位:万吨   |
|----|-----|------|------------|--------------|------|------|------------|------------|---------|
| 序号 | 省份  | 设施名称 | 是否政府储<br>备 | 所在县<br>(市、区) | 运营主体 | 管理方式 | 投入运营时<br>间 | 静态储备能<br>力 | 实际存煤    |
| 1  |     |      | 是          | 郊区           | 中央企业 | 购买服务 | 2022-10-21 | 222.0000   | 0.0000  |
| 2  |     |      | 否          | 郊区           | 中央企业 | 购买服务 | 2022-10-21 | 222.0000   | 0.0000  |
| 3  |     |      | 是          | 郊区           | 中央企业 | 购买服务 | 2022-10-21 | 11.0000    | 14.0000 |
| 4  | 100 |      | 是          | 大厂           | 国家粮储 | 租赁   | 2022-10-03 | 666.6666   | 0.0000  |

查询月报:

操作步骤:

录入统计月份、省份,点击【查询】则根据各省已审核上报的明细数据。 注:此数据为测试数据。